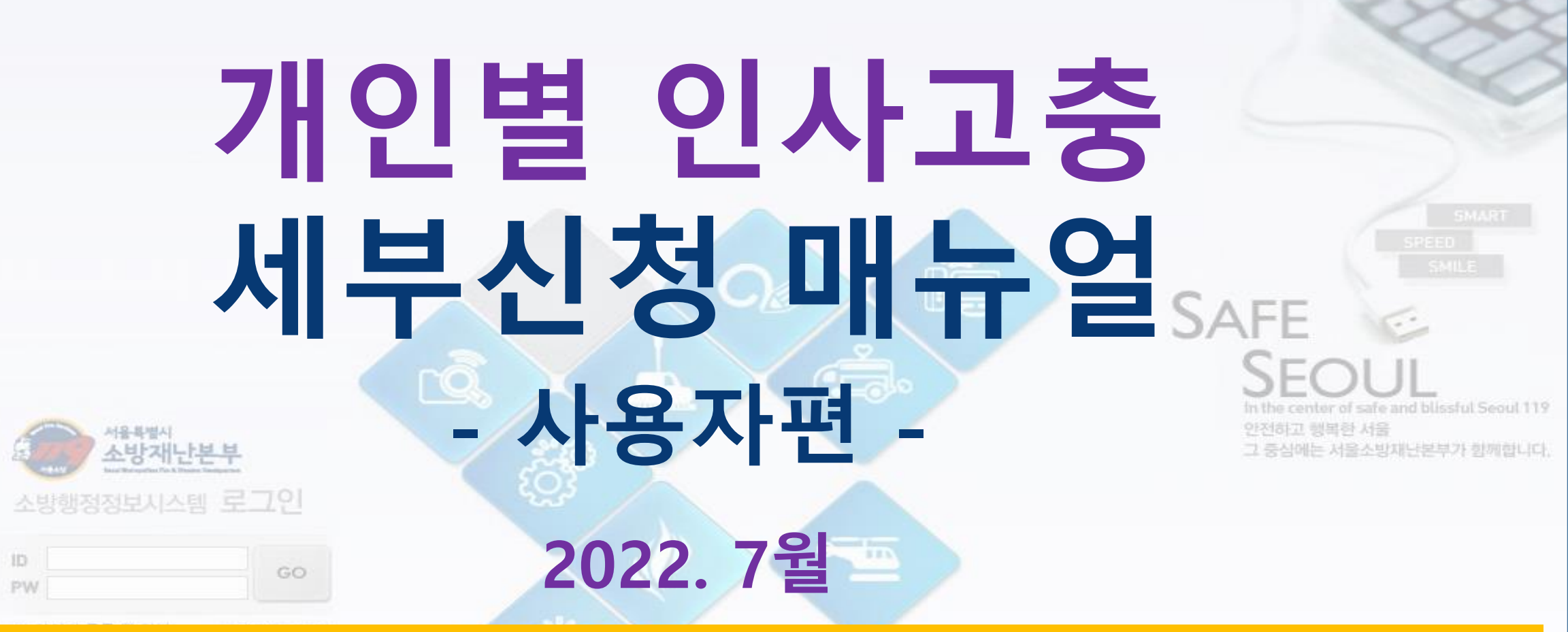

#### 본매뉴얼은 정기인사관련 인사고충으로 본부 전보심의위원회로 회부되기를 원하는 경우만 해당

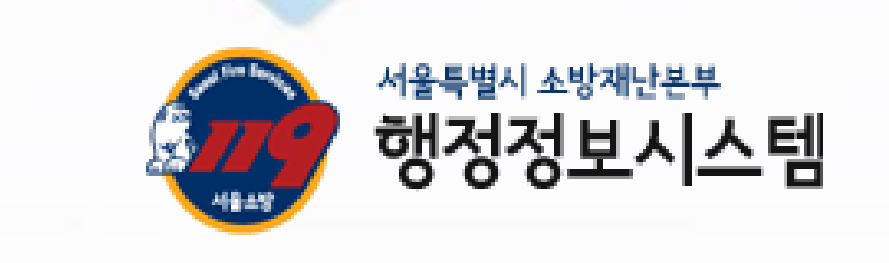

1

주의 : 본부 심의위원회에 회부되어 결정되므로, 신청과 절차준수에 신중을 기하여 주시기 바랍니다.

○ 그 외 개인 또는 기관이 반드시 심의가 필요하다가 판단되는 경우

○ 희망자가 전보를 신청하는 경우(고충절차가 아닌 시스템에서 임의로도 신청 가능)

그 외 대상

○ 전보대상이 잔류를 희망하는 경우

○ 잔류대상이 전보를 희망하는 경우

## 필수대상: 원칙적 불가 대상으로 본부 심의결정으로만 가능

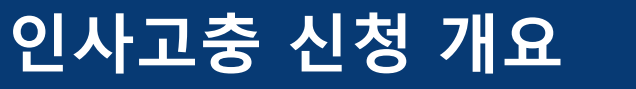

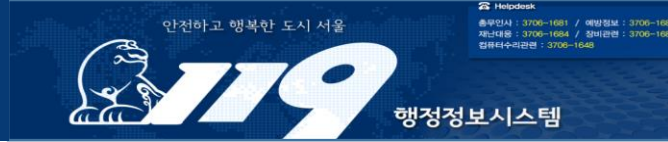

## << 상기사항 미 준수시 심의대상에서 제외 >>

## 인사고충은 반드시 전자문서시스템 연계로 결재 받아 공문으로 신청해야하며, 신청내용이 시스템과 동일한 경우만 인정

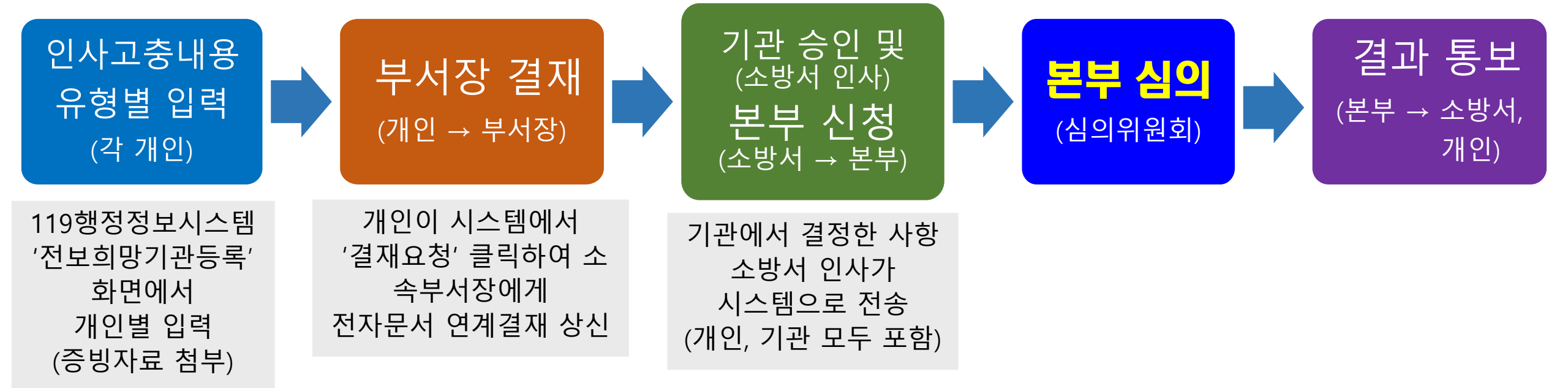

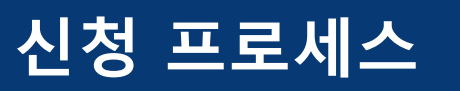

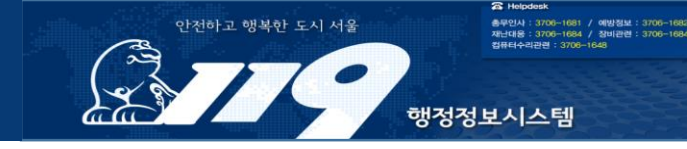

| 사유별 입력방법 : 원거리 출퇴근                                                                                                    |
|----------------------------------------------------------------------------------------------------|
| 전보(잔류) 심의신청                                                                                                    |
| [유의사항]<br>1. 귀하는 잔류대상자이므로 전보를 희망하기 위해서는 전보 심의신청을 하셔야 합니다.<br>2. 신청내용은 소방서 및 본부 인사주임의 검토를 거쳐 심의위원회에 회부되오니, 신중하게 작성해 주시기 바랍니다.<br>※ 반드시 소속 부서장 결재를 받으셔야 합니다.(미결재 시 '미심의 대상'으로 분류) |
|                                                                                                    |

| 신청구분                                                                                                    | ● 전보 심의신청 ● 잔류 심의신청                                                                                                    |  |  |  |  |  |  |  |  |
|----------------------------------------------------------------------------------------------------|----------------------------------------------------------------------------------------------------|--|--|--|--|--|--|--|--|
| 실거주지                                                                                                    | 인천 문<br>※ 주소변경은 현재 소속 소방서 인사주임에게 요청하시기 바랍니다. (인사정보시스템 수정 후 최대 10분 연계시간 필요)                                                                                                    |  |  |  |  |  |  |  |  |
| 신청사유                                                                                                    | 응원거리출퇴근         응육아문제         증별(본인,가족간병)           이친인척분리         이분위기쇄신         이기타                                                                                                    |  |  |  |  |  |  |  |  |
| 출퇴근정보                                                                                                    | [구분]       [거리]       [소요시간]       [환승횟수]       [구분]       [거리]       [소요시간]         대중교통       25 km       1 • 시간       10 • 분       3 • •       □ 자 차       km       0 • 시간       0 • 분         ** 상단의 실거주지 정보를 확인하고, 작성 시에는 네이버 거리뷰 또는 다음       도부 정보를 확용하시기 바랍니다. |  |  |  |  |  |  |  |  |
| <mark>3</mark><br>상세내용                                                                                                   | [보네 200자 이내] (20,000)<br>자차가 없고 대중교통 환승횟수가 많아 출퇴근에 많은 시간이 걸립니다.<br>고충내용을 간략하게 기술                                                                                                    |  |  |  |  |  |  |  |  |
| 4         C:\Users\user\Desktop\인사고충 증빙자료.hwp         찾아보기         반드시 1개 이상 첨부           증빙자료         찾아보기         찾아보기 |                                                                                                    |  |  |  |  |  |  |  |  |
| 5 전보(잔류) 심의신청 저장                                                                                                    |                                                                                                    |  |  |  |  |  |  |  |  |

○ 대중교통 : 필수 입력 (네이버 지도 길찾기 활용)

○ 자차 : 보유한 경우만 선택 입력

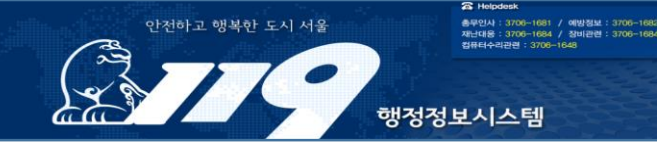

×

## 사유별 입력방법 : 육아문제

#### 전보(잔류) 심의신청

×

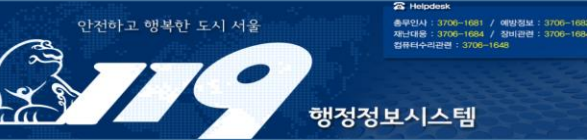

#### [유의사항]

1. 귀하는 잔류대상자이므로 전보를 희망하기 위해서는 전보 심의신청을 하셔야 합니다.

2. 신청내용은 소방서 및 본부 인사주임의 검토를 거쳐 심의위원회에 회부되오니, 신중하게 작성해 주시기 바랍니다.

※ 반드시 소속 부서장 결재를 받으셔야 합니다.(미결재 시 '미심의 대상'으로 분류)

4

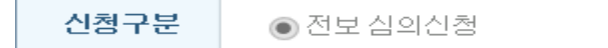

● 잔류 심의신청

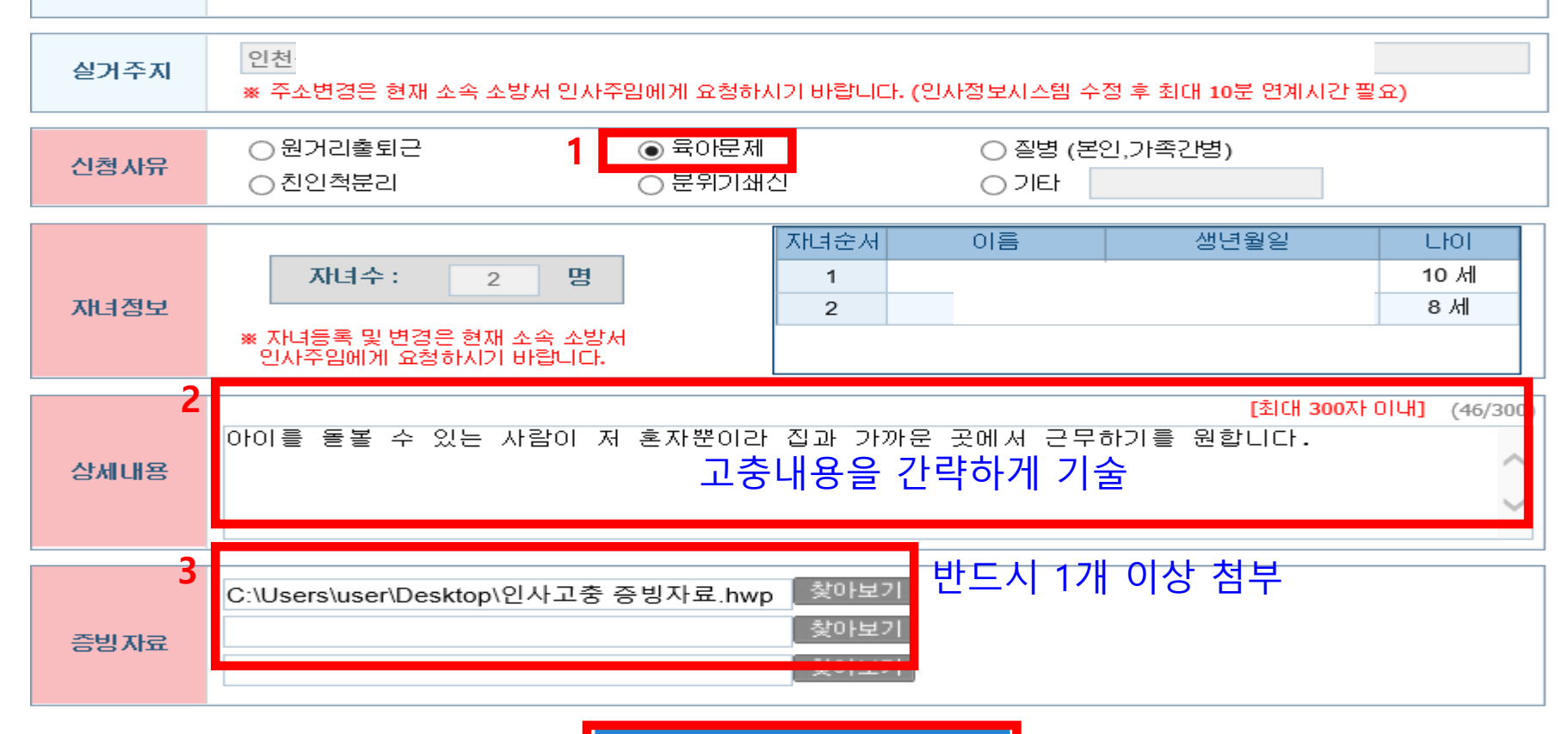

## 사유별 입력방법 : 질병(본인 또는 가족)

#### 전보(잔류) 심의신청

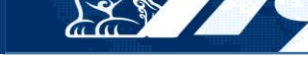

2

×

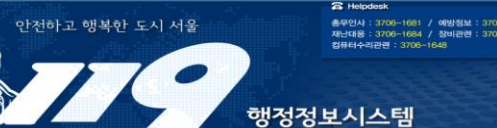

| [유의사항]<br>1. 귀하는 잔류<br>2. 신청내용은<br>※ 반드시 소해 | 대상자이므로 전보를 희망하기 위해서는 전보 심의신청을 하셔야 합니다.<br>소방서 및 본부 인사주임의 검토를 거쳐 심의위원회에 회부되오니, 신중하게 작성해 주시기 바랍니다.<br>속 부서장 결재를 받으셔야 합니다.(미결재 시 '미심의 대상'으로 분류) |                 |
|---------------------------------------------|----------------------------------------------------------------------------------------------------|-----------------|
| 신청구분                                        | ● 전보 심의신청 ● 잔류 심의신청                                                                                                    |                 |
| 실거주지                                        | <mark>인천</mark><br>※ 주소변경은 현재 소속 소방서 인사주임에게 요청하시기 바랍니다. (인사정보시스템 수정 후 최대 10분 연계시간 필요)                                                        |                 |
| 신청사유                                        | ○원거리출퇴근     ○육아문제     1     ●질병 (본인,가족간병)       ○친인척분리     ○분위기쇄신     ○기타                                                                    |                 |
| 질병정보 <mark>2</mark>                         | ● 본인       ● 가족       진단병명:       요추 골절         ※ 진단병명은 진단서 표기된 그대로 기재하고, 진단서를 하기 제출 증빙자료로 반드시 제출하시기 바랍니다.                                   | ○ 진단서 기재된 대로 작성 |
| <sub>상세내용</sub> 3                           | [최대 300자 이내] (44/200)<br>요추 6~7번이 골절되어 거동이 불편하므로 가까운 곳에서 근무하기를 희망합니다.<br>고충내용을 간략하게 기술                                                       |                 |
| <mark>4</mark><br>증빙자료                      | C:\Users\user\Desktop\인사고충증빙자료.hwp 찾아보기<br>호아보기 추어보기 추어보기 추어보기 추어보기 추어보기 추어보기 추어보기 추어                                                        |                 |
|                                             | 5 전보(잔류) 심의신청 저장                                                                                                    |                 |

# 사유별 입력방법 : 친인척 분리

#### 전보(잔류) 심의신청

#### [유의사항]

1. 귀하는 잔류대상자이므로 전보를 희망하기 위해서는 전보 심의신청을 하셔야 합니다.

2. 신청내용은 소방서 및 본부 인사주업의 검토를 거쳐 심의위원회에 회부되오나, 신중하게 작성해 주시기 바랍니다.

※ 반드시 소속 부서장 결재를 받으셔야 합니다.(미결재 시 '미심의 대상'으로 분류)

#### 신청구분 • 전보 심의신청 ● 잔류 심의신청 인천공 실거주지 2-2 ※ 주소변경은 현재 소속 소방서 인사주임에게 요청하시기 바랍니다. (인사정보시스템 수정 후 최대 10분 연계시간 필요) 2-2-1 ▶ 친인척 공무원 등록 ○ 육아문제 ○ 원거리출퇴근 ○ 질병 (본인,가족간병) 신청사유 ◉ 친인척 공무원 있음 추가 ) 입력 > 닫기 ○ 친인척 공무원 없음 ⊙ 친인척분리 ○ 분위기쇄신 이기타 2<u>-2-2-</u>2 <del>2</del>-2-3 등록 [기관/부서] [이름] [관계] [기관/부서] [이름] [관계] http://98.30.25.40:7180/?w2xPath=/wqxml/hms/pms/PMS\_TSF\_0... X 친인척정보 서울소방 2-2-5 삭제 배우자 👻 등록 -선택-본부/소방행정과 ▷ 서울소방재난본부 직원 선택 2-2-4 타시도소방 기타 검색→ 기관 119특수구조단 청와대소방대 부인이 같은 부서에서 근무하여 직원들의 불필요한 오해를 살 가능성이 있어 전보요첨합니다. 선택 부서 계급 종로소방서 상세내용 3 중부소방서 고충내용을 간략하게 기술 광진소방서 용산소방서 ○ 기관선택후 성명을 기재하고 찾아보기 C:\Users\user\Desktop\인사고충 증빙자료.hwp 반드시 1개 이상 첨부 4 찾아보기 '검색'을 눌러야 선택 가능 증빙자료 찾아보기 5 7 전보(잔류) 심의신청 저장

| 실거주지 | 인천공<br>※ 주소변경은 현재 소속 소방서 인사주임에게 요청하시기 바랍니다. (인사정보시스템 수정 후 최대 10분 연계시간 필요)                      |
|------|------------------------------------------------------------------------------------------------|
| 신청사유 | ○원거리출퇴근     ○육아문제     ○질병 (본인,가족간병)       ○친인척분리     ●분위기쇄신     ○기타                            |
| 상세내용 | [최대 300자 이내] (28/300)<br>2 <sup>2</sup> 2 고충내용을 간략하게 기술                                        |
| 증빙자료 | C:\Users\user\Desktop\인사고충 증빙자료.hwp       찿아보기         찿아보기       찿아보기         찿아보기       찿아보기 |

※ 반드시 소속 부서장 결재를 받으셔야 합니다.(미결재 시 '미심의 대상'으로 분류)

2. 신청내용은 소방서 및 본부 인사주임의 검토를 거쳐 심의위원회에 회부되오니, 신중하게 작성해 주시기 바랍니다.

● 잔류 심의신청

1. 귀하는 잔류대상자이므로 전보를 희망하기 위해서는 전보 심의신청을 하셔야 합니다.

[유의사항]

# 사유별 입력방법 : 분위기쇄신 및 기타

• 전보 심의신청

전보(잔류) 심의신청

신청구분

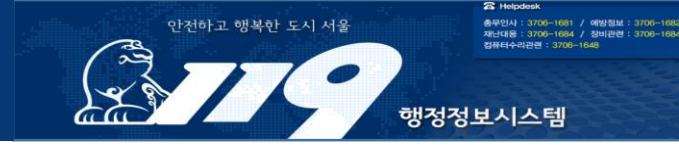

# 신청 및 결재 상신

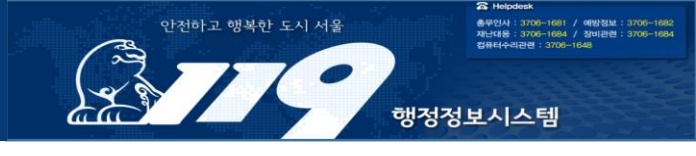

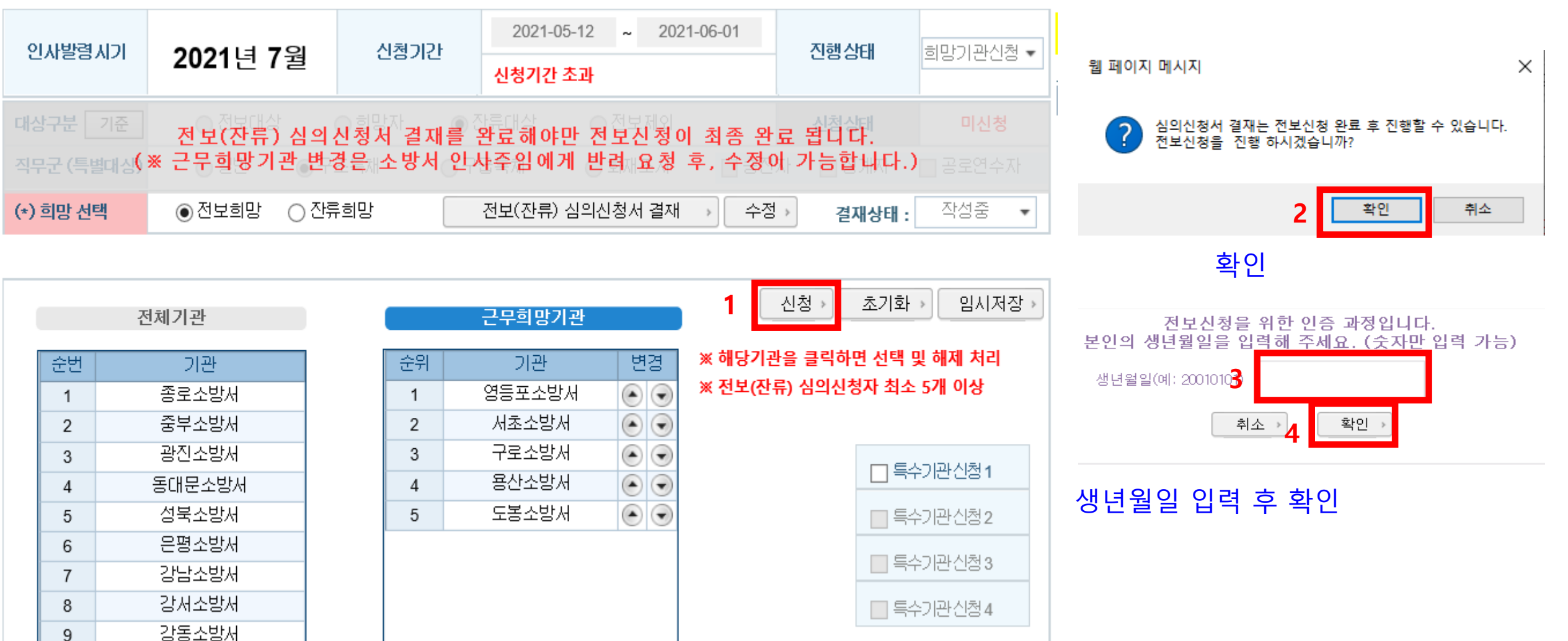

1. 음영부분

|                                |    | 근무희망기관 |            |                                | 근무이력확                                            | 근무이력확인                                              |                          |                     |
|--------------------------------|----|--------|------------|--------------------------------|--------------------------------------------------|-----------------------------------------------------|--------------------------|---------------------|
|                                | 순위 | 기관     | 근무기간       |                                | 근무부서                                             | 직무                                                  | 근무일수                     | 기관불평등차수 🕑           |
|                                | 1  | 영등포소방서 | 2021-02-01 | 2021-07-31                     |                                                  |                                                     | 181                      | 1.285               |
|                                | 2  |        | 2020-07-14 | 2021-01-31                     |                                                  |                                                     | 202                      | 1.047               |
|                                | 4  | 용산소방서  | 2019-11-01 | 2020-07-13                     |                                                  |                                                     | 256                      | 1.047               |
|                                | 5  | 도봉소방서  | 2018-11-12 | 2019-10-31                     |                                                  |                                                     | 354                      |                     |
|                                |    |        | 2018-01-16 | 2018-11-11                     |                                                  |                                                     | 300                      |                     |
|                                |    |        | 2016-10-21 | 2018-01-15                     |                                                  |                                                     | 452                      |                     |
|                                |    |        | 2010-06-27 | 2016-10-20                     |                                                  |                                                     | 421                      |                     |
|                                |    |        | 2012-03-27 | 2012-09-26                     |                                                  |                                                     | 283                      |                     |
| 음영부분<br>자신이 선택<br>희망지<br>최종 확인 | 한  |        |            | 특수기관<br>특수기관을<br>희망하지<br>않습니다. | 2. 읽어보고 체를<br>V 작성한 근무희망등록과개<br>V 전청 이후에는 신청한 모든 | <mark>크</mark><br>인별 근무이력에 대해<br>사항에 대해 수정이<br>취소 3 | 최종 확인 하<br>불가능한 것들<br>신청 | 였습니다.<br>호확인 하였습니다. |

※ 기관불평등차수는 지난 전보 희망기관에서 등록한 자료를 기반으로 산정되었고, 지금 제출하시는 자료는 향후 기관불평등차수 산정을 위한 자료로 활용됩니다.

안전하고 행복한 도시 서울

23

-리관련 : 3708-

행정정보시스템

# 신청 및 결재 상신

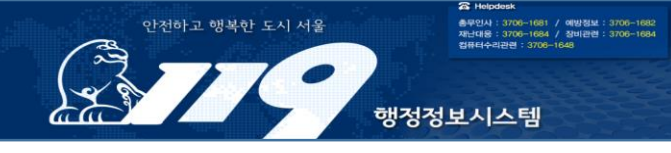

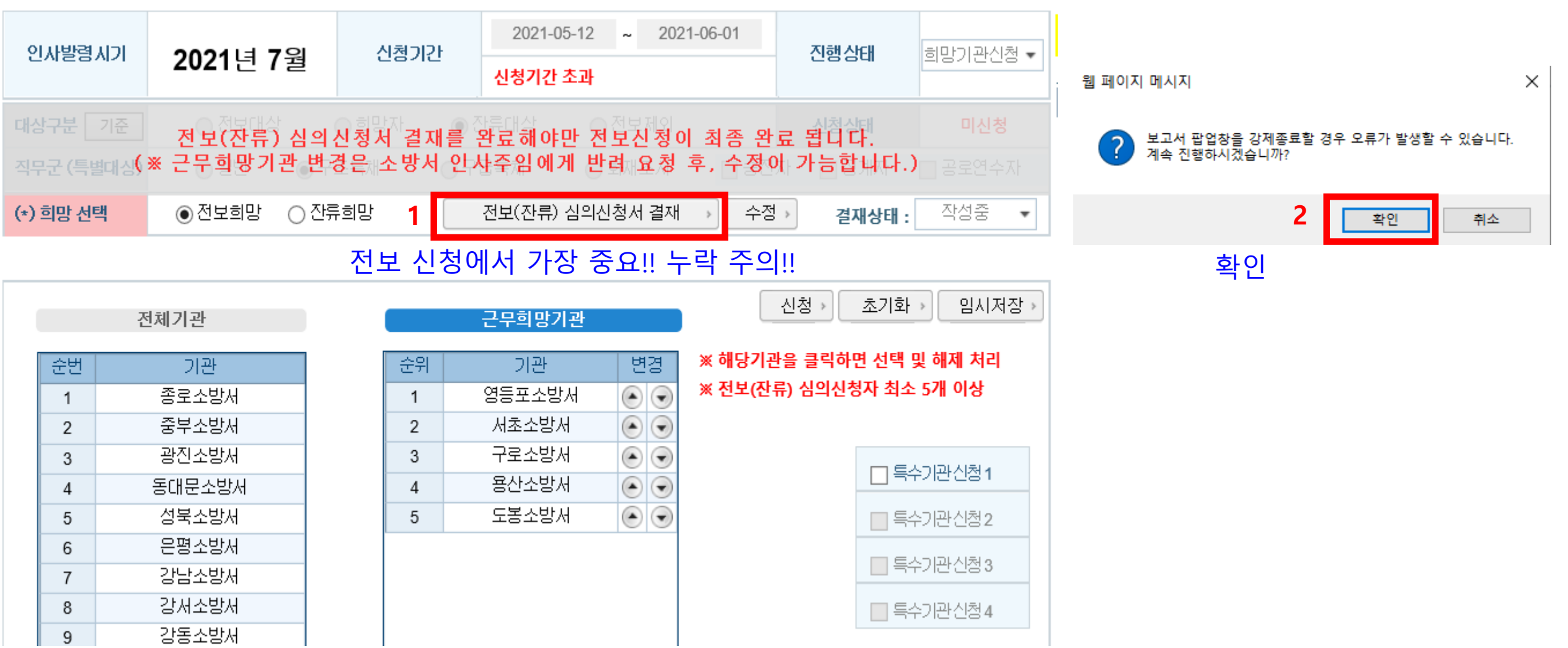

# 신청 및 결재 상신

C Helpdesi 안전하고 행복한 도시 서울 총무인사 : 3706-1681 / 예방정보 : 3706-1682 재난대용 : 3706-1684 / 정비관련 : 3706-1684 접유터수리관련 : 3706-1648 행정정보시스템

| ) 🥥 🔍 | \+ + + +  @ <b>B</b> (      | ) 🗶 🗰 🖻 💈 🎽                                                                                                    |            |                     |           | 닫기 결                   | 재요청 2       |         | 해당창 자동으로 팝업 출력<br>내용 화인흐 격재요청 클릭                             |                 |
|-------|-----------------------------|----------------------------------------------------------------------------------------------------|------------|---------------------|-----------|------------------------|-------------|---------|--------------------------------------------------------------|-----------------|
|       | 1. 내용확인                     |                                                                                                    | 전보(잔류      | ) 심의 신              | !청서       | - 부서                   | 결재<br>기관 본부 |         | 웹 페이지 메시지                                                    | ×               |
|       |                             | 이름<br>현기관<br>신청기관                                                                                                    |            | 생년월일<br>현부서<br>신청부서 |           | 최초임용일<br>현계급<br>(승진)계급 | -           |         | ? [전보(잔류) 심의신청에 대한 결재요청 ] 을(를) 하시겠습                          | ;└ <b>│</b> 끼ト? |
|       | <b>V</b>                    | 현기관전입일                                                                                                    | 2019-11-01 | 현기관재직               | 1년 8개월    | 채용직무                   | 구조          |         | 3 확인 추                                                       | 비소              |
|       | 주소                          |                                                                                                    |            |                     |           |                        |             |         |                                                              |                 |
|       | 신청구분                        | 신청구분       ✓ 전보심의신청       ○ 잔류심의신청         신청사유       ○ 원거리출근       ○ 육아문제       ○ 질병(본인, 가족간병)         ○ 친인척분리       ···································· |            |                     |           |                        |             |         | 웹 페이지 메시지                                                    | ×               |
|       | 신청사유                        |                                                                                                    |            |                     |           |                        |             |         | 전보(또는 잔류) 심의신청서 결재요청 기안문서를<br>결재요청 하였습니다. (행정정보 연계: 최대 5분)   |                 |
|       | 00000000과 같은 이유로 전보를 희망합니다. |                                                                                                    |            |                     |           |                        |             | 4<br>확인 | 1                                                            |                 |
|       |                             |                                                                                                    |            |                     |           |                        |             |         | 행정포털(업무관리시스템) 접속하여<br>- "행정정보연계" 들어가서<br>전송된 내역 업무관리 결재 상신 및 | ᅧ '기안<br>! 완료하기 |
|       |                             | 1지망                                                                                                    | 영등포소방서     |                     | 인사고충 증빙자회 | ≘.hwp                  |             |         | (애당실사는 소파근무 상신 등과 동                                          | 일암)             |

<u>12</u>

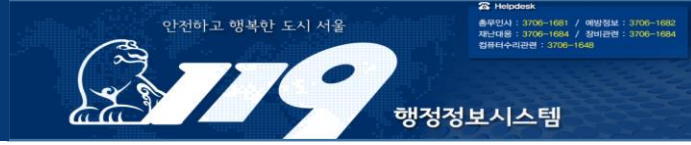

# 작성하시느라 수고하셨습니다